## Чтобы получить информацию о текущей успеваемости, необходимо:

- 1. Зарегистрироваться на портале ГосУслуг gosuslugi.ru и активировать учетную запись в любом; Центре подтверждения, например МФЦ;
- 2. Войти под своей учетной записью на сайт ГосУслуг;
- 3. Выбрать местоположение «Белоярский район»;
- 4. Перейти по ссылке https://www.gosuslugi.ru/structure/8600000010000304632
- 5. Нажать на ссылку «Предоставление информации о текущей успеваемости учащегося, ведение электронного дневника и электронного журнала успеваемости (обновленная версия)»;
- 6. Нажать кнопку «Получить Услугу»;
- 7. Укажите категорию заявителя, школу и ФИО учащегося;
- 8. Нажмите на кнопку «Далее»;
- 9. Установите флажок напротив пункта «Дневник»;
- 10. Укажите период предоставления информации;
- 11. Нажмите на кнопку «Показать».

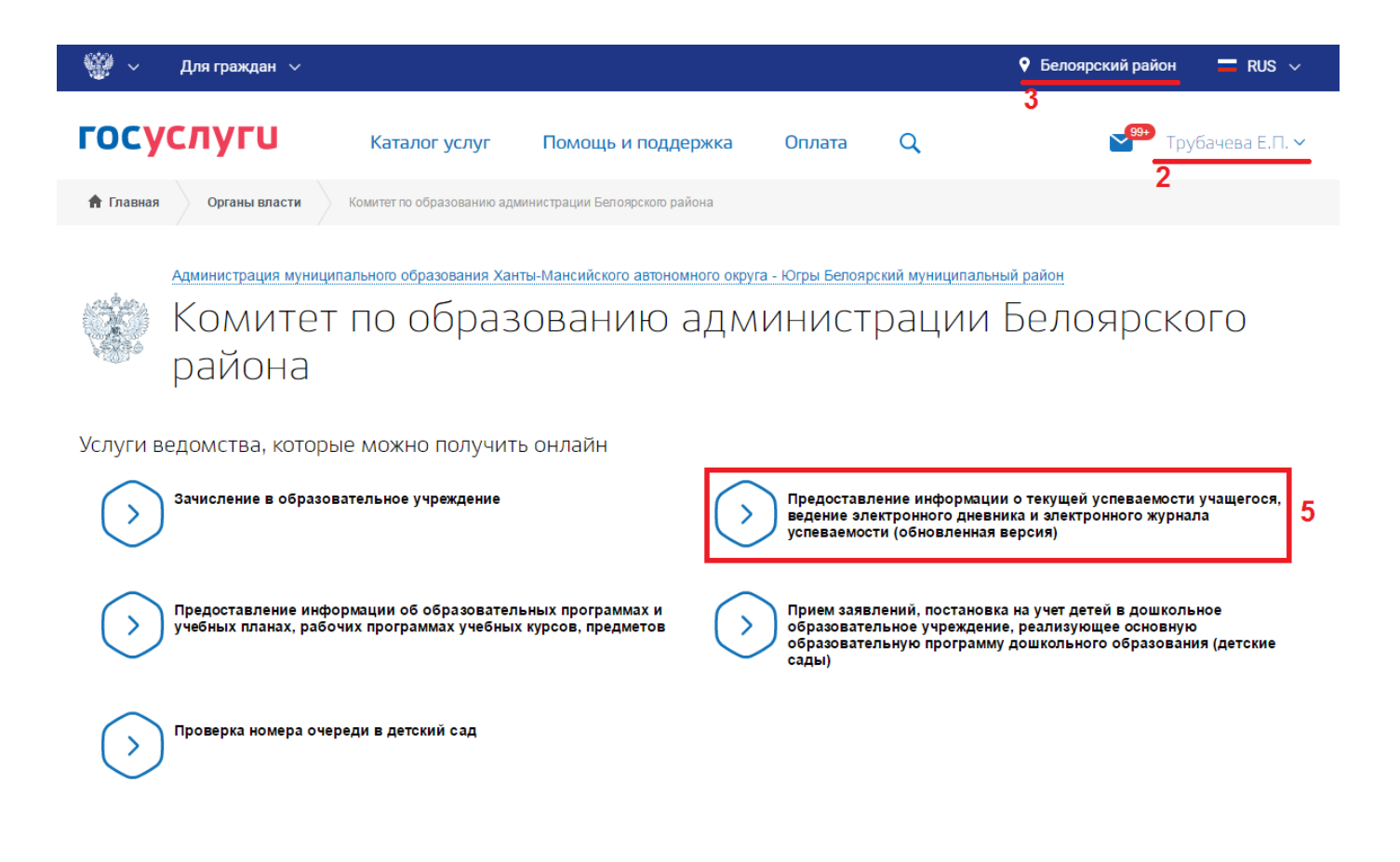

Предоставление информации о текущей успеваемости учащегося, ведение электронного дневника и электронного журнала успеваемости (обновленная версия)

< Вернуться

Предоставление информации о текущей успеваемости учащегося, ведение электронного дневника и электронного журнала успеваемости (обновленная версия)

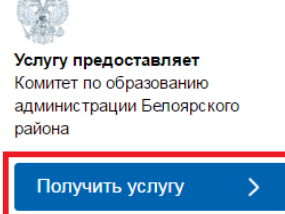

6

Содержание

Описание услуги

Шаг 1. Информация о заявителе

Шаг 2. Параметры поиска

Предпросмотр формы

## Предоставление информации о текущей успеваемости учащегося, ведение электронного дневника и электронного журнала успеваемости (обновленная версия)

Уважаемые родители и ученики!

Обращаем внимание, что при получении услуги обязательно должно быть выбрано Ваше местоположение. В случае, если Фамилия Имя Отчество Вашего ребенка не отображается, необходимо обратиться в администрацию школы для проверки корректности сведений, содержащихся в базе данных школы.

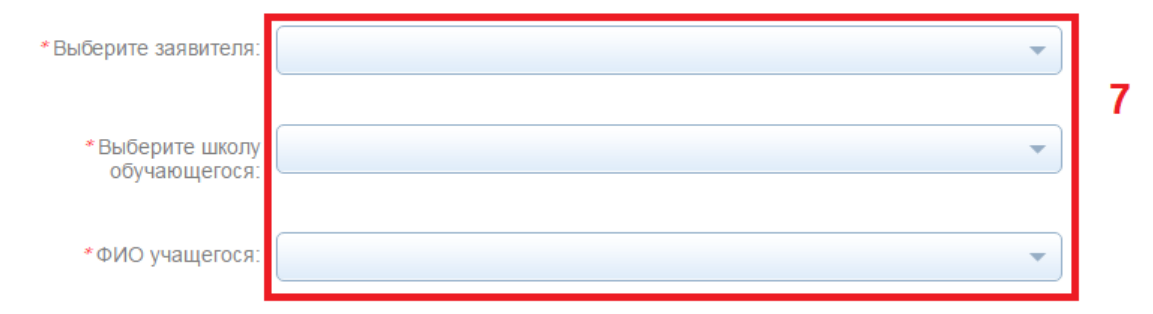

Предложения и замечания по работе обновленной версии услуги «Электронный дневник» Вы можете направить по электронной почте support86@gosuslugi.ru

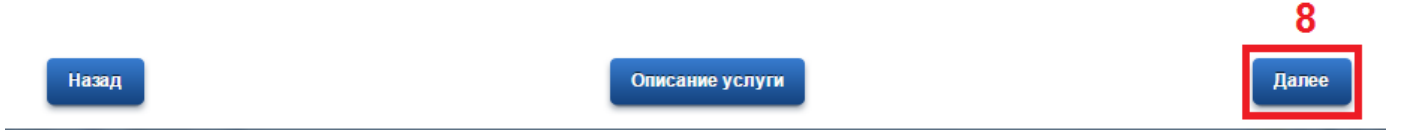

## Предоставление информации о текущей успеваемости учащегося, ведение электронного дневника и электронного журнала успеваемости (обновленная версия)

Черновик заявления сохранен 25.01.2017 16:51

| Выберите интересующун<br>Дневник 9                                             | о информацию электрон | ного дневника:                 |                      |          |
|--------------------------------------------------------------------------------|-----------------------|--------------------------------|----------------------|----------|
| Итоговые оценки                                                                |                       |                                |                      |          |
| Расписание                                                                     |                       |                                |                      |          |
| Написать учителю *<br>осуществляется только односторонняя связь с учителем     |                       |                                |                      |          |
| Выберите период предоставления информации:                                     |                       |                                |                      |          |
| *c: [·<br>B                                                                    | 18.01.2017 📋          | эторый необходимо предоставить | информацию 10        |          |
| Выберите дату окончания периода, за который необходимо предоставить информацию |                       |                                |                      |          |
| Дневник                                                                        |                       |                                |                      | Показать |
| Дата                                                                           | Предмет,<br>учитель   | Тема/Домашнее<br>задание       | Сообщение<br>учителя | Оценка   |